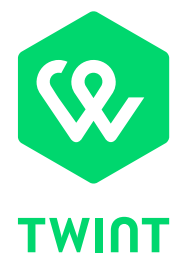

# Anleitung für Benutzer der **TWINT Kasse mit Beacon**

## Herzlich willkommen im TWINT Händler-Portal!

Sie haben sich erfolgreich für das Händler-Portal registriert und/oder eingeloggt. Jetzt können Sie Ihre Geschäftsangaben und den Anmeldeprozess vervollständigen, Verkaufsstellen anlegen, Transaktionen begutachten und Reports downloaden sowie Beacons, Stickers und weiteres Material im Shop bestellen.

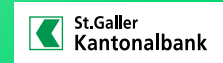

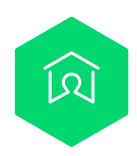

# Wir begleiten Sie nun Schritt für Schritt durch das Händler-Portal zur Vervollständigung Ihres Kontos!

| 1. | Geschäftsangaben vervollständigen                           | Seite 3  |
|----|-------------------------------------------------------------|----------|
| 2. | Dateien hochladen (nur für Registrierungen ohne HR-Eintrag) | Seite 4  |
| 3. | Verkaufsstellen anlegen                                     | Seite 5  |
| 4. | Zertifikat beantragen                                       | Seite 11 |
| 5. | Beacons bestellen                                           | Seite 12 |
| 6. | Weitere Funktionen des Händler-Portals                      | Seite 13 |

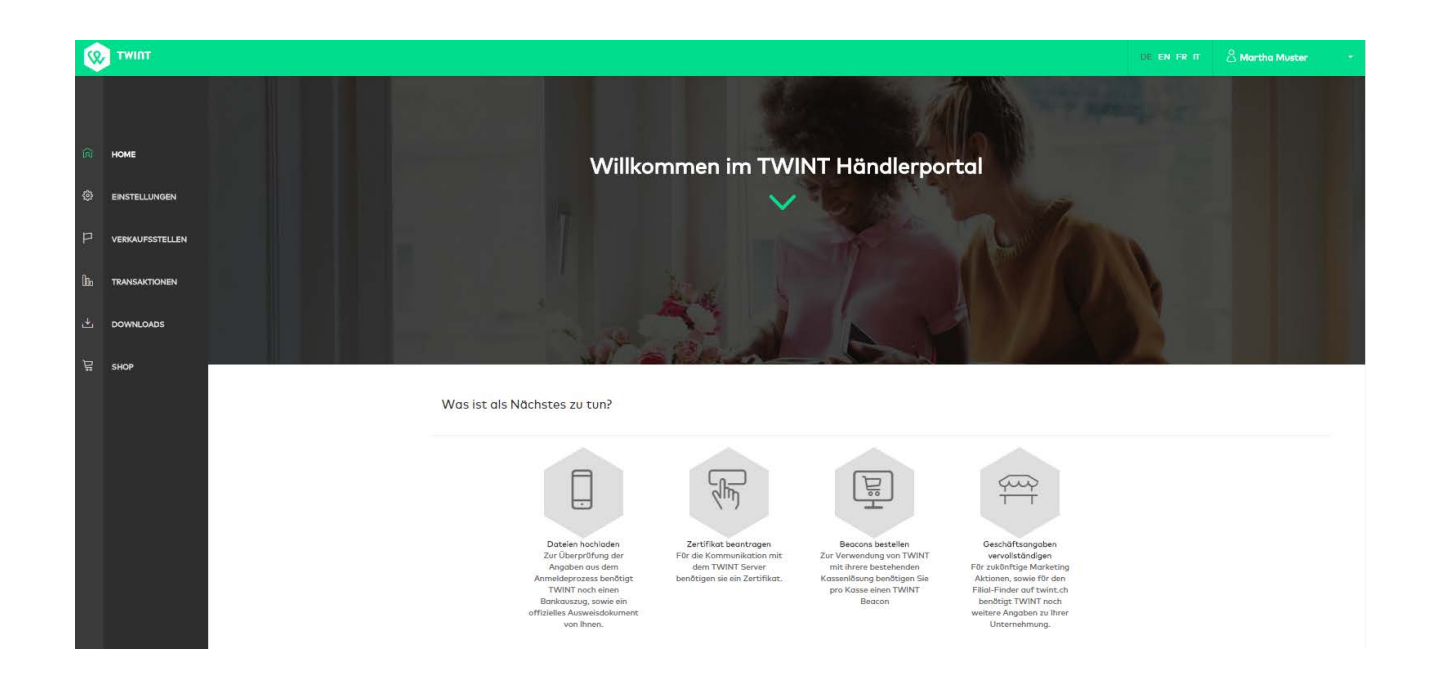

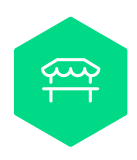

# Schritt 1: Geschäftsangaben vervollständigen

Klicken Sie auf der Startseite des Händler-Portals auf «Geschäftsangaben vervollständigen». Kontrollieren und vervollständigen Sie diese Informationen.

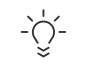

## **TWINT** Tipp

Fügen Sie Ihr Logo ein, welches Ihren Kunden bei der Bezahlung angezeigt wird und/oder ein Banner, das in den Bewegungsdetails erscheint.

|                   | Breite          | Höhe            |
|-------------------|-----------------|-----------------|
| Logo-Empfehlung   |                 |                 |
| JPG oder PNG      | 640 bis 9600 px | 176 bis 2640 px |
| Banner-Empfehlung |                 |                 |
| JPG oder PNG      | 640 bis 9600 px | 256 bis 3840 px |

Für eine optimale Darstellung wird ein transparenter oder weisser Hintergrund empfohlen. Logo und Banner sind optional.

|              | TWINT         |                                                                                           |                      |                                                                                                    | LE EN FR IT 🖄 Monthe Muster 😁                |
|--------------|---------------|-------------------------------------------------------------------------------------------|----------------------|----------------------------------------------------------------------------------------------------|----------------------------------------------|
|              |               | Musterfirma AG                                                                            | Geschäftsangaben     | ×                                                                                                    | Geschäftsangaben X                           |
| 向            |               | Administration Entladeoptic                                                               |                      |                                                                                                    | Gastronomie & Beherbergung                   |
|              |               | Konten                                                                                    |                      | Plichtfelder sind mit (*) markiert                                                                                                    | Unterkategorie<br>Restaurant                 |
| ۲            | EINSTELLUNGEN | Konten für das tägliche Entladen der Ti<br>Einnahmen.                                     | Geschäftskategorie   | Gastronomie & Beherbergung                                                                                                    | Website                                      |
| Р            |               | Konto hinzufügen                                                                          | Unterkategorie       | Restourant 🗶 -                                                                                                    | Hauptadresse<br>Musterstrasse 1<br>3007 Bern |
| 800          |               |                                                                                           | Website              | www.restourant-muster.ch                                                                                                    | Geschäftsangaben bearbeiten                  |
| · <u>*</u> - |               |                                                                                           | Logo                 |                                                                                                    |                                              |
| Ë            |               | Tagesabschluss<br>Wie soll der Tagesabschluss grupplert v                                 |                      | Datei sum Anhängen<br>hier ablegen                                                                                                    |                                              |
|              |               | Benachrichtigung Tagesabschluss<br>Weiche Benutzer sollen den Download-<br>Mail erhalten? |                      | a contraction to the second second se |                                              |
|              |               | Benutzerverwaltung                                                                        | Banner               | Dutei zum Andrigen<br>Ner ablegen                                                                                                    |                                              |
|              |               | Händlerportal Benutzer<br>Benutzer haben Zugriff zum Händlerpo                            | Fimenname *          | Musterfirma AG                                                                                                    |                                              |
|              |               | Benützer hinzufügen                                                                       | Strasse / Hausnummer | Musterstrosse 1                                                                                                    |                                              |
|              |               |                                                                                           | Postleitzahl, Ort    | 3007 Bern                                                                                                    |                                              |
|              |               |                                                                                           |                      | Spectare Abbrechen                                                                                                    |                                              |

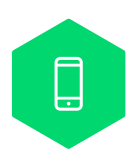

# Schritt 2: Dateien hochladen (nur für Registrierungen ohne Handelsregistereintrag)

Falls Sie sich mit Handelsregistereintrag registriert haben, können Sie diesen Schritt überspringen.

Da die Angaben zu Ihrer Firma nicht über den Handelsregistereintrag geprüft werden können, müssen zur Prüfung Ihrer Angaben Ausweisdokumente hochgeladen werden. Klicken Sie dazu auf der Startseite des Händler-Portals auf «Dateien hochladen».

#### Ausweisdokumente hochladen

Sie müssen nun sowohl einen Bankauszug als auch ein persönliches Ausweisdokument hochladen. Die Überprüfung findet erst statt, wenn beide Dokumente hochgeladen wurden.

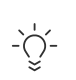

## **TWINT** Tipp

Ob ein Dokument hochgeladen wurde, erkennen Sie am Download-Symbol<sup>1</sup> (zwischen Beschreibung und dem grau hinterlegten Kasten für den Dokumenten-Upload).

Durch Klick auf das Download-Symbol können Sie das hochgeladene Dokument runterladen und prüfen. Durch einen erneuten Upload kann das bereits hochgeladene Dokument ersetzt werden. Ein Dokumenten-Upload ist nur möglich, solange die hochgeladenen Dokumente durch TWINT noch nicht geprüft wurden. Anschliessend sind die Dokumente nicht mehr veränderbar.

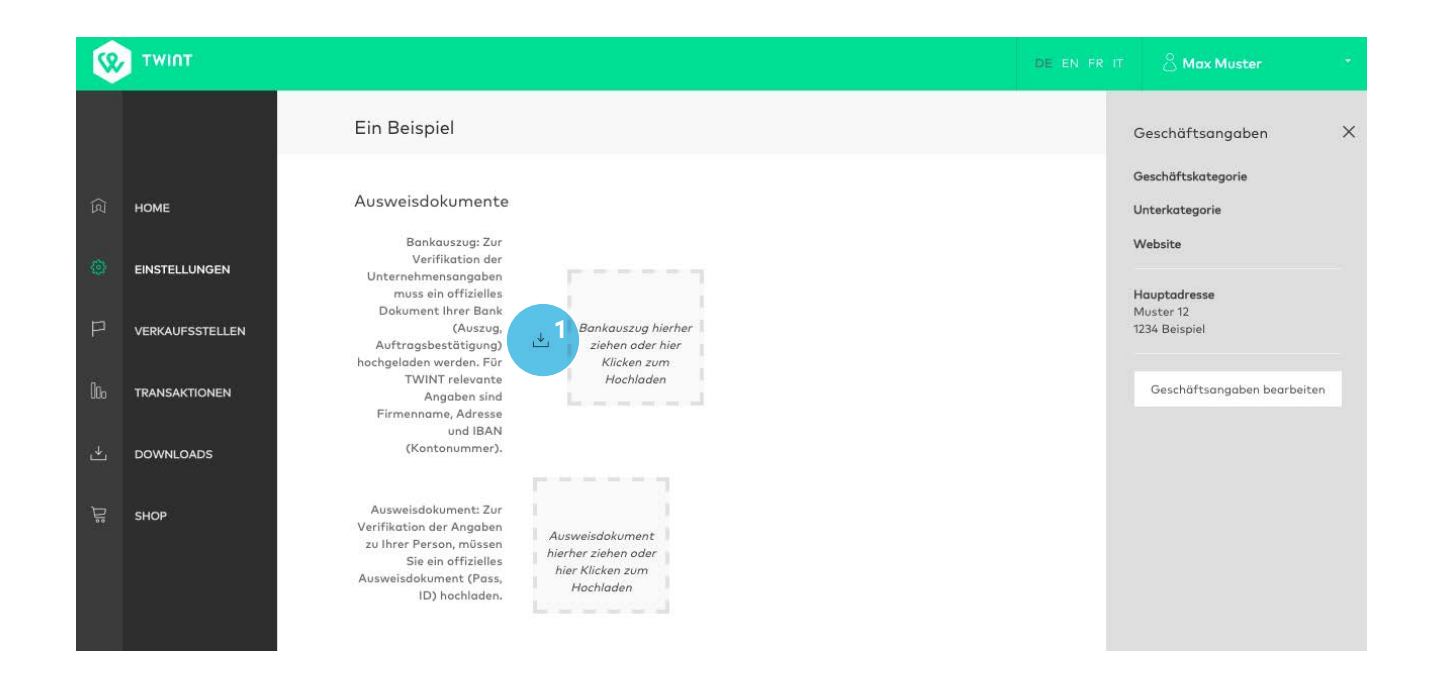

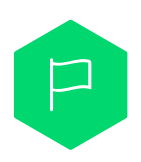

# Schritt 3: Verkaufsstellen anlegen

## Allgemein

Das Erfassen einer neuen Verkaufsstelle untergliedert sich in 4 Teile.

- 1. Basisinformationen Art der Verkaufsstelle und Informationen, welche an der Kasse angezeigt werden.
- 2. Verrechnung und mehr Konto für das tägliche Verrechnen der Einnahmen sowie unterstützte Kundenbindungsprogramme.
- 3. Adressinformationen Adresse und Webseite Ihrer Verkaufsstelle.
- 4. Zusammenfassung und Bestätigung Prüfung der Angaben und Bestätigung.

## Verkaufsstelle anlegen

Wählen Sie «Verkaufsstellen»<sup>2</sup> in der linken Navigationsleiste. Durch Klick auf «Verkaufsstelle hinzufügen»<sup>3</sup> kann eine neue Verkaufsstelle angelegt werden. Für das Editieren einer bestehenden Verkaufsstelle muss das Symbol mit dem Stift<sup>4</sup> hinter der entsprechenden Verkaufsstelle selektiert werden.

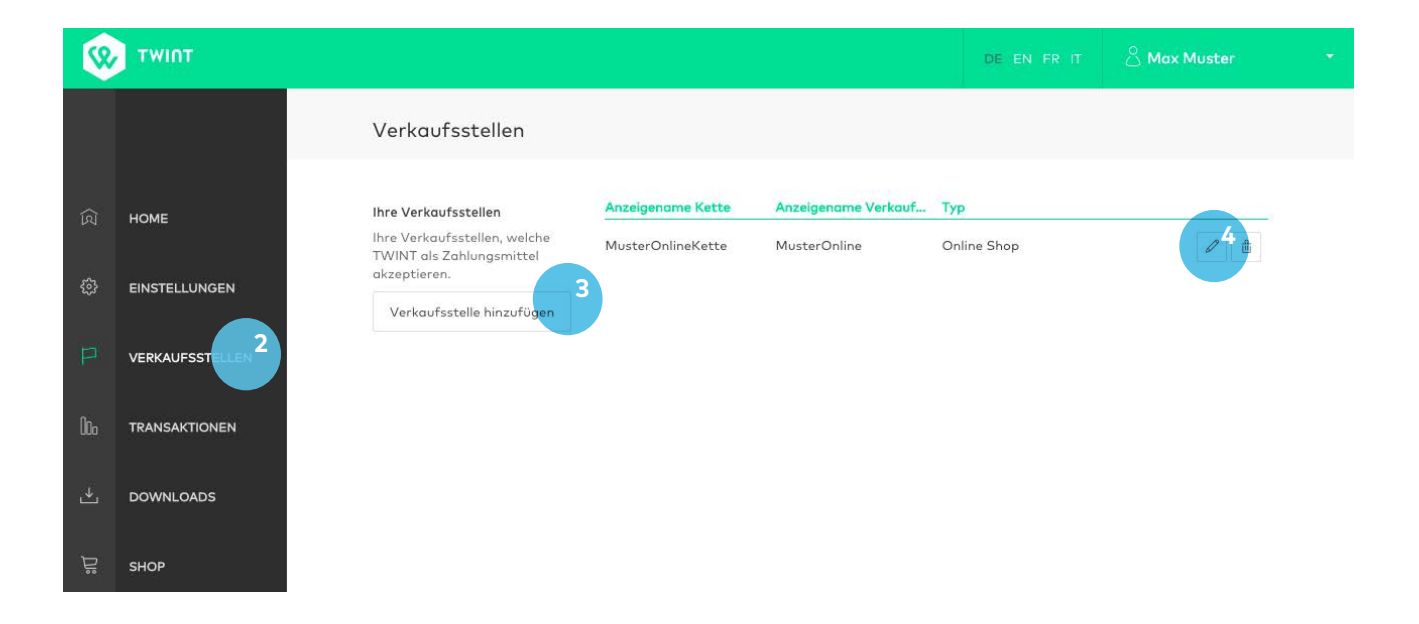

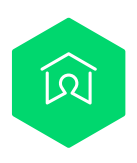

# 3.1. Basisinformationen

## Art der Verkaufsstelle

Wählen Sie zum Erfassen einer Filiale «Stationärer Handel»<sup>5</sup>.

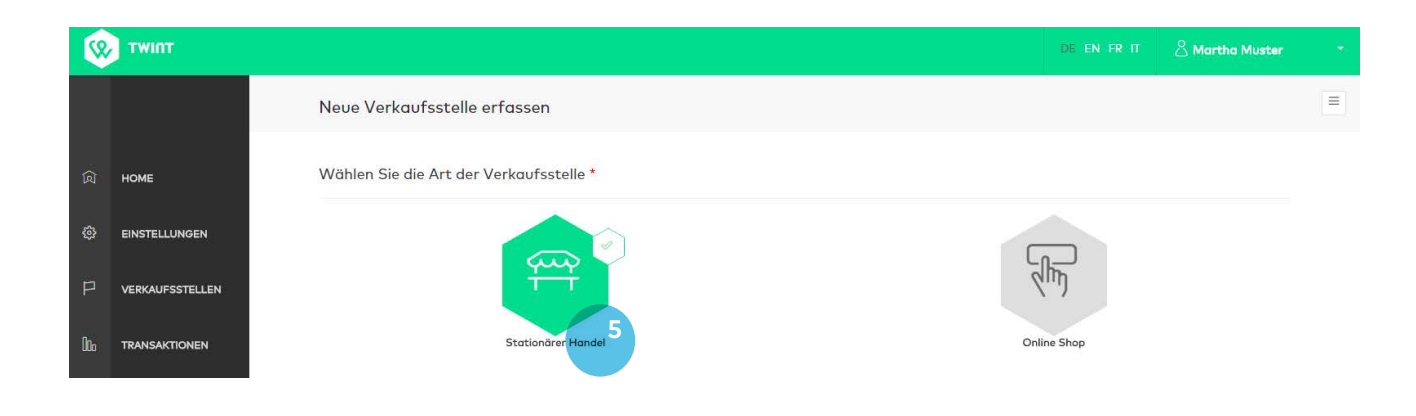

## Allgemeine Informationen

Füllen Sie bitte alle erforderlichen Felder aus.

| тинт            |                                                                                                    |                                                                                                    | DE EN FR                                                   | त 🕹 Martha Must |
|-----------------|----------------------------------------------------------------------------------------------------|----------------------------------------------------------------------------------------------------|------------------------------------------------------------|-----------------|
|                 | Neue Verkaufsstelle erfasser                                                                                                    | i i i i i i i i i i i i i i i i i i i                                                                                                    |                                                            |                 |
|                 | Allgemeine Informationen                                                                                                    |                                                                                                    |                                                            |                 |
| HOME            |                                                                                                    | Plichtfelder sind mit (*) markiert                                                                                                    | App-Vorschau                                               |                 |
| EINSTELLUNGEN   | System-ID                                                                                                    |                                                                                                    |                                                            |                 |
| VERKAUFSSTELLEN | Eindeutiger Bezeichner                                                                                                    |                                                                                                    | <anzeigename kette=""></anzeigename>                       | >               |
| TRANSAKTIONEN   |                                                                                                    | Die von TWINT generierte System-ID zu ihrer Verkaufsstelle ist eindeutig. Sie können zusötzlich pro Verkaufsstelle<br>einen eigenen eindeutigen Bezeichner definieren.                                         |                                                            |                 |
| DOWNLOADS       | Anzeigename Kette *                                                                                                    | z.B. Meine Geschöftsstelle                                                                                                    | <logo></logo>                                              |                 |
|                 |                                                                                                    | Dieses Feld wird dem Kunden bei der Bezahlung und in der Bewegungsübersicht angezeigt.                                                                                                    |                                                            |                 |
| SHOP            | Anzeigename Verkaufsstelle *                                                                                                    | z.B. Meine Geschäftsstelle                                                                                                    | <name der="" td="" verkauf<=""><td>sstelle&gt;</td></name> | sstelle>        |
|                 |                                                                                                    | Dieses Feld wird dem Kunden bei der Bezahlung und bei den Bewegungsdetails angezeigt. Es soli den Namen des<br>Ladens enthalten. Eine zusätzliche Ortsangabe ist optional, aber für physische Läden empfohlen. |                                                            |                 |
|                 | Logo                                                                                                    |                                                                                                    |                                                            |                 |
|                 | Das Logo wird bei der Bezahlung<br>angezeigt. Unterstützte Dateiformate<br>sind JPG und PNG. Für eine optimale<br>Darsteilung wird ein PNG mit<br>transpareterne Histerargung emnfohlen. | Datei zum Anhängen<br>hier ablegen                                                                                                    |                                                            |                 |
|                 |                                                                                                    |                                                                                                    |                                                            |                 |
|                 | Banner<br>Der Banner wird bei den<br>Bewegungsdetalls angezeigt.<br>Unterstötzte Dateiformate sind JP6 und                                                                               | Banner hierber zühnen<br>oder hachladen                                                                                                    | Total                                                      | 28.00           |
|                 | PNG.                                                                                                    |                                                                                                    |                                                            |                 |

#### Einbindungsarten

Bitte wählen Sie «Kasse mit Beacon» und geben Sie die Anzahl der Kassen an<sup>6</sup>.

In einer physischen Verkaufsstelle können beide TWINT Anbindungsarten gleichzeitig verwendet werden.

 $\rightarrow$  Für TWINT Händler-App: siehe separate PDF-Anleitung «TWINT Händler-App».

| (Q       | тшит            |                                                                                                    |                                                                                                    | DE EN FR 17 🖉 Martha Muster                                                                                                    |   |
|----------|-----------------|----------------------------------------------------------------------------------------------------|----------------------------------------------------------------------------------------------------|----------------------------------------------------------------------------------------------------|---|
|          |                 | Neue Verkaufsstelle erfassen                                                                                                    |                                                                                                    |                                                                                                    | Ħ |
| ির       | HOME            | sewegungsoetails ongezeigt.<br>Unterstützte Dateiformate sind JPG und<br>PNG.                                                        |                                                                                                    |                                                                                                    |   |
| ٢        | EINSTELLUNGEN   |                                                                                                    |                                                                                                    | Altriallas Caldai 70.25 CHE                                                                                                    |   |
| P        | VERKAUFSSTELLEN |                                                                                                    |                                                                                                    | Acceller Suldo, 70.33 CHF                                                                                                    |   |
| 86       | TRANSAKTIONEN   |                                                                                                    |                                                                                                    | ОК                                                                                                    |   |
| <u>ٹ</u> | DOWNLOADS       |                                                                                                    |                                                                                                    |                                                                                                    |   |
| đ        | SHOP            | Wie soll TWINT angebunden wer<br>vor Kasse mit Boson<br>Onimetbly se Kassen mit moderner Kassenard<br>Anzeh Kassen *<br>Hersteller * | den? *<br>tware können TWINT Zahlungen abwickeln. Bitte geben Sie Bren Kassenbersteller an.<br>Pichtfelder sind mit (*) marklert<br>1<br>Bitte wählen | TWNT Hånder App TWNT Zahlungen können Sie mittels TWNT Händer App auch mit jedem gångigen molsilen Endgerdt abwickeln. Die App ist sowohl im App-Sore von Apple als auch im Google Piloy Store verfügter. Jie Können pro Filiale mehrere Endgerdte einsetzen. Zustzliche Endgerdte erischeinen sie und zu Aph kanzingen. Weiter können Sie pro Filiale die gewönschte Anzahl Kassierer erfassen. Die Kassierer erscheinen auf allen der Filiale zugewiesienen Endgerdten. |   |
|          |                 |                                                                                                    | SWART Province                                                                                                    | Abbrechen Schwarz 2                                                                                                    | 0 |

#### Hersteller wählen

Wählen Sie Ihren entsprechenden Kassen-Hersteller aus. Basierend auf diesen Angaben informiert TWINT den entsprechenden Vertrieb darüber, dass ein Kassen-Update benötigt wird.

Dieser wird sich dann mit Ihnen in Verbindung setzen. Ist Ihr Kassensoftwareanbieter nicht aufgeführt? Dann melden Sie sich bei uns (+41 (0)58 667 98 44, support@twint.ch). Wir werden den Hersteller umgehend kontaktieren. Zwischenzeitlich können Sie die TWINT Händler-App (iOS und Android) nutzen.

| C | TWINT |                                                                                              |                                                                         |                                                                                                    |                                                                                                    | DE EN FR IT                                                                                                    | 🖄 Martha Muster                                                         |
|---|-------|----------------------------------------------------------------------------------------------|-------------------------------------------------------------------------|----------------------------------------------------------------------------------------------------|----------------------------------------------------------------------------------------------------|----------------------------------------------------------------------------------------------------|-------------------------------------------------------------------------|
|   |       | Neue Verkaufsstelle erfas<br>sewegungssetass angezen<br>Unterstützte Dateiformate sind JPG u | Kassenhersteller wählen                                                 |                                                                                                    | ×                                                                                                    | 1                                                                                                    |                                                                         |
|   |       | PN                                                                                           |                                                                         | Plichtfelder sind mit (*) marklert                                                                                                    |                                                                                                    |                                                                                                    |                                                                         |
|   |       |                                                                                              | Hersteller*                                                             | TCPOS                                                                                                    | х -                                                                                                    | Aktueller Saldo: <b>70.35 C</b>                                                                                                    | HF                                                                      |
|   |       |                                                                                              | Vertrieb und Support *                                                  | TCPOS                                                                                                    | ×                                                                                                    |                                                                                                    |                                                                         |
|   |       |                                                                                              |                                                                         | Zur Anbindung der bestehenden Kasse an TWINT be<br>Sicherheitsgründen ein Zertfrikat. TWINT wird Ihren<br>einsetzen möchten. Er wird sich umgehend bei Ihner<br>Hersteller nicht aufgeführt ist. Wir werden den Her- | nötigt die Kasse ein Software-Update und aus<br>Kassenhersteller darüber informieren, dass Sie TWINT<br>melden, obrs-obr-Melden Sie sich bei uns, falls Ihr<br>steller ungehend kontaktieren. Zwischerzeitlich können                              | OK                                                                                                    |                                                                         |
|   |       |                                                                                              |                                                                         | Sie die TWINT Händler App nutzen.                                                                                                    |                                                                                                    |                                                                                                    |                                                                         |
|   |       | Wie soll TWINT angebunden                                                                    |                                                                         |                                                                                                    |                                                                                                    |                                                                                                    |                                                                         |
|   |       | Kasse mit Beacon                                                                             |                                                                         |                                                                                                    | TWINT Händler App                                                                                                    |                                                                                                    |                                                                         |
|   |       | Ordinefähige Kassen mit moderner Kasser                                                      | software können TWINT Zahlungen a<br>Plichtfelder sind mit (*) markiert | itwickeln. Bitte geben Sie ihren Kassenhersteller an                                                                                                    | TWINT Zahlungen können Sie mittels TWINT Händler App o<br>im App-Store von Apple als auch im Google Play Store varf<br>Endgeröte erfassen Sie unter "App hinzufögen". Weiter kön<br>Vareiner auchenen auch die der Giller des Einder zuseinen Ford | uch mit jedem gängigen mobilen Endgerät abwic<br>Ogbar. Sie können pro Filiale mehrere Endgeräte e<br>men Sie pro Filiale die gewünschte Anzahl Kassier<br>randhen | keln. Die App ist sowohl<br>einsetzen. Zusätzliche<br>rer erfassen. Die |
|   |       | Anzahl Kassen *                                                                              | Ť.                                                                      |                                                                                                    | Aussieren er scherten unt unen der Hildle zugewiesenen End                                                                                                    | ger Anni L                                                                                                    |                                                                         |
|   |       | Hersteller *                                                                                 |                                                                         | Bitte wählen                                                                                                    |                                                                                                    |                                                                                                    |                                                                         |

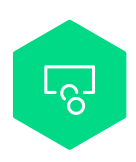

# 3.2. Verrechnung und mehr

## Das Konto für die Verrechnung der Einnahmen

Bitte wählen Sie ein entsprechendes Konto aus oder fügen Sie eines hinzu<sup>7</sup>. Wurde ein neues Konto eingetragen, muss dieses anschliessend selektiert werden.

## Kundenbindungsprogramme

TWINT bietet Ihren Kunden die Möglichkeit, Karten von verschiedenen Kundenbindungsprogrammen innerhalb der TWINT App zu hinterlegen. Falls Sie eines der angezeigten Kundenbindungsprogramme unterstützen, können Sie die entsprechenden Programme aktivieren.

Falls Sie die Kundenkarte Ihres Geschäftes hinterlegen möchten, melden Sie sich bitte beim TWINT Kundendienst (+41 (0)58 667 98 44, support@twint.ch).

| (Q       | типт            |                                                                                                    | DE EN FR IT 🔗 Max Muster *         |
|----------|-----------------|----------------------------------------------------------------------------------------------------|------------------------------------|
|          |                 | Neue Verkaufsstelle erfassen                                                                                                    | Ihr Fortschritt X                  |
| <u>ا</u> | номе            | Das Konto für die Verrechnung der Einnahmen *                                                                                                    | Basisinformationen 🦻               |
| ٢        | EINSTELLUNGEN   | Pro Verkaufsstelle kann ein Konto für die tägliche Verrechnung der TWINT Einnahmen<br>gewählt werden.                                                                                                    | 2 Verrechnung und mehr             |
| Ρ        | VERKAUFSSTELLEN | Konto auswählen Konto hinzufigen                                                                                                    | Adressinformationen                |
| 06       | TRANSAKTIONEN   |                                                                                                    | Bestatigung                        |
| 4        | DOWNLOADS       | Kont                                                                                                    | o hinzufügen X                     |
| ير<br>پا | SHOP            |                                                                                                    | Plichtfelder sind mit (*) markiert |
|          |                 |                                                                                                    | IBAN*                              |
|          |                 | Kundenbindungsprogramme                                                                                                    | Kontoinhaber * \$                  |
|          |                 | Benutzer von TWINT können in Ihrem digitalen Portamonnale Ihre Karten von<br>Kundentreusprogrammen verwalten. Als Händler können Sie an dieser Stelle angeben,<br>welche Programme Sie unterstützen. Ist das von Ihnen unterstützte Programm nicht<br>dabei? Melden Sie um dies über infogetwintch. |                                    |
|          |                 | Programme anzeigen                                                                                                    |                                    |
|          |                 | Coop Supercard                                                                                                    |                                    |
|          |                 | young Swiss Card                                                                                                    |                                    |
|          |                 | SV-Mitarbeiter-Karte                                                                                                    |                                    |
|          |                 |                                                                                                    |                                    |
|          |                 |                                                                                                    |                                    |
|          |                 | ✓ Zurück Abbrech                                                                                                    | en Schritt 3 )                     |
|          |                 | TWINT Partner Portal Version 13:124                                                                                                    |                                    |

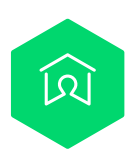

# 3.3. Adressinformation der Verkaufsstelle

Um über den Filialfinder auf twint.ch/stores gefunden werden zu können, können Sie die Adresse der entsprechenden Verkaufsstelle und die Webadresse eintragen. Bitte aktivieren Sie die Checkbox, wenn Sie mit Ihrer Verkaufsstelle im Filialfinder aufgeführt werden möchten.

| Q         | тиілт           |                                                                                                    |                         |
|-----------|-----------------|----------------------------------------------------------------------------------------------------|-------------------------|
|           |                 | Neue Verkaufsstelle erfassen                                                                                                    | Ihr Fortschritt X       |
| <u>(ع</u> | НОМЕ            | Adresse der Verkaufsstelle                                                                                                    | 1 Basisinformationen 🔗  |
| ŝ         | EINSTELLUNGEN   | Strasse, Hausnummer Konsumtrasse 20                                                                                                    | 2 Verrechnung und mehr  |
| Ρ         | VERKAUFSSTELLEN | Postleitzahl, Ort 3007 Bern                                                                                                    | 3 Adressinformationen 🔗 |
| 000       | TRANSAKTIONEN   | Website www.twint.ch                                                                                                    | Bestätigung             |
| ¥         | DOWNLOADS       | <ul> <li>Darf als Shop, welcher TWINT akzeptiert,<br/>angezeigt werden.</li> </ul>                                                                                                    |                         |
| Ē         | SHOP            | Laurent<br>Bourg-en-Bresse<br>Ovonna<br>Bourg-en-Bresse<br>Cenev<br>Annewy<br>Bourg-Saint-Mource<br>Cenev<br>Annews<br>Bourg-Saint-Mource<br>Cenev<br>Annews<br>Bourg-Saint-Mource<br>Cenev<br>Annews<br>Bourg-Saint-Mource<br>Cenev<br>Annews<br>Bourg-Saint-Mource<br>Cenev<br>Annews<br>Bourg-Saint-Mource<br>Cenev<br>Cenev<br>Annews<br>Bourg-Saint-Mource<br>Cenev<br>Cenev | Abbrechen               |
|           |                 | TWINT Partnar Portal Version 1.3.1.24                                                                                                    |                         |

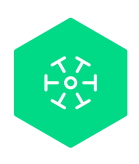

# 3.4. Zusammenfassung und Bestätigung

Prüfen Sie nochmals all Ihre Angaben und bearbeiten Sie diese falls nötig. Durch Ihren Klick auf «Speichern»<sup>8</sup> wird die Verkaufsstelle angelegt.

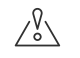

## Achtung

Die grauen Batches unterhalb der Zusammenfassung zeigen an, was noch zu tun ist und verlinken auch in die entsprechenden Stellen im Portal. Wird ein Batch selektiert und in der gleichen Seite geöffnet, wird der Vorgang zum Erstellen der Filiale abgebrochen.

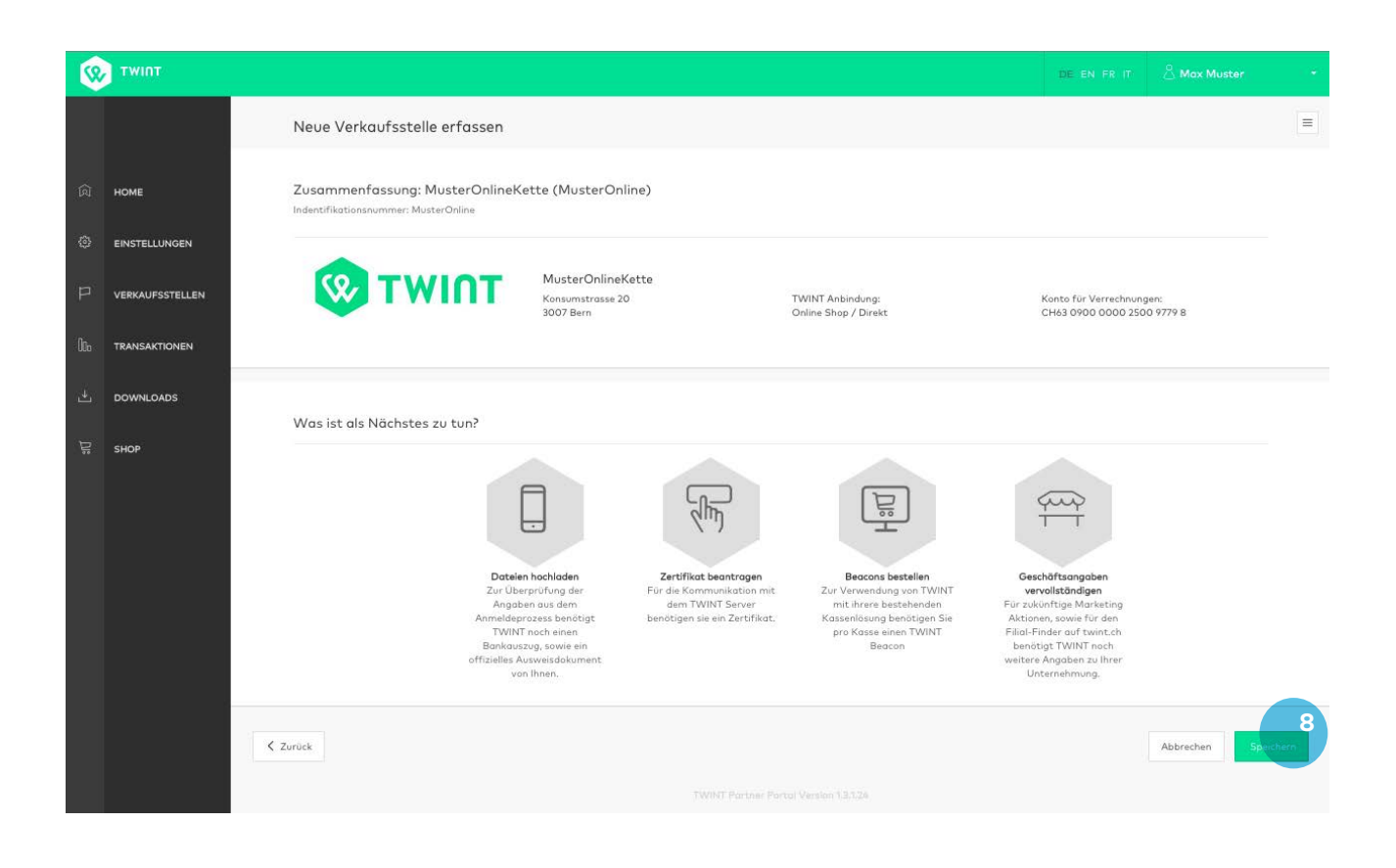

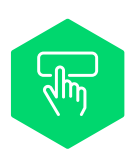

# Schritt 4: Zertifikat beantragen

Aus Sicherheitsgründen wird für die Kassenintegration ein Zertifikat benötigt. Die Zertifikate werden durch TWINT bei SwissSign bestellt und Ihnen im Händler-Portal zum Download angeboten. Aus Sicherheitsgründen werden das Zertifikat und der private Schlüssel mit einem (durch den Benutzer definierten) Passwort verschlüsselt. Sie können dieses Passwort selbst wählen und setzen (mind. 8 Zeichen). TWINT speichert das Zertifikat für 5 Tage. Darüber hinaus sind Sie selbst dafür verantwortlich, das Zertifikat bei sich lokal zu speichern.

Klicken Sie dafür auf den grauen Batch «Zertifikat beantragen»<sup>9</sup> oder in der linken Navigationsleiste auf «Einstellungen»<sup>10</sup>.

| 0             | тwinт                                    |                                                                                                    |                                     |                                                                                                    |   |
|---------------|------------------------------------------|----------------------------------------------------------------------------------------------------|-------------------------------------|----------------------------------------------------------------------------------------------------|---|
|               |                                          | Ein Beispiel                                                                                                    |                                     |                                                                                                    | - |
| ر<br>م چ<br>ا | HOME<br>EINSTELLUNGEN<br>VERKAUFSSTELLEN | Zertifikat bei SwissSign<br>bestellen<br>Wenn Sie TWINT mit Ihrer<br>bestehenden Kasse, in Ihrem<br>Webshop direkt oder mittels<br>Plugin verwenden möchten,<br>benötigen Sie ein gültiges<br>Zertifikat. |                                     | TWINT bestellt für Sie ein Zertifikat bei SwissSign. Zu Ihrer<br>Sicherheit werden das Zertifikat und der zugehörige private<br>Schlüssel mit einem von Ihnen definierten Passwort<br>verschlüsselt. Diese Daten werden von TWINT 5 Tage für<br>Sie zwischengespeichert. In dieser Zeit muss das Zertifikat<br>von Ihnen abgeholt und gespeichert werden.<br>Letztes Zertifikat beantragt: |   |
| یں [+ 20      | TRANSAKTIONEN<br>DOWNLOADS<br>SHOP       |                                                                                                    | Passwort *<br>Passwort bestötigen * | Plichtfelder sind mit (*) markiert                                                                                                    |   |
|               |                                          |                                                                                                    |                                     | Neues Zertifikat beant <mark>ragen 9</mark>                                                                                                    |   |

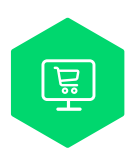

# Schritt 5: Beacons bestellen

Pro Kasse benötigen Sie einen Beacon. Diese können im Shop ausschliesslich gegen Rechnung bestellt werden (die Lieferadresse kann frei gewählt werden).

Die Beacons kosten pro Stück CHF 95 und haben 3 Jahre Garantie. Mit jedem Beacon erhalten Sie automatisch auch einen Türkleber. Bringen Sie diesen an der Eingangstüre Ihres Ladens an, damit Ihre Kunden sehen, dass Sie TWINT als Zahlungsart akzeptieren.

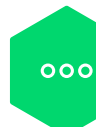

# 6. Weitere Funktionen des Händler-Portals

## Einstellungen

Unter Einstellungen können Sie sowohl Benutzer als auch Kassierer verwalten.

## Transaktionen

Im Transaktionen-Bereich haben Sie Einsicht in die einzelnen Transaktionen.

## Downloads

Im Download-Bereich sind die täglichen Abrechnungen (Tagesabschlüsse) als .raf und .csv verfügbar.

## Nun kann es losgehen!

Wir wünschen Ihnen und Ihren Kunden viel Spass mit TWINT.

Viel Spass mit TWINT!